# Port Stephens Park Free Permit

Guide for tenants

Renting in Port Stephens? **Get free parking permits for up to 5 vehicles!** This permit is typically for those leasing a residential property or on a long-term lease in a mobile/manufactured home estate.

## Here's how to apply online:

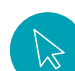

### Step 1: Get ready

- Make sure you have the applicable pages of your Residential **Tenancy Agreement** ready to upload. These pages must clearly show – the property address, names of all leaseholders, and start and end dates of the lease.
- Ensure all vehicles you want a permit for are registered to a street address within **Port Stephens.**

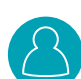

# Step 2: Log in to the Permit Portal

- Go to the Port Stephens Council Park Free Permit Portal portstephens.permitportal.com.au
- Enter your email address.
- Click 'Log In'.

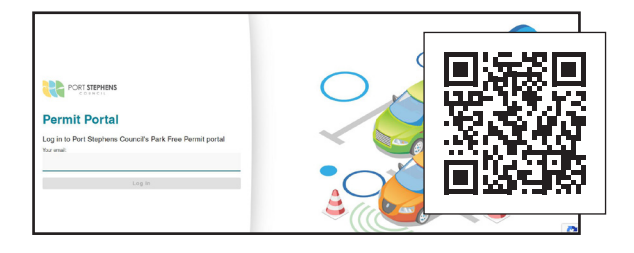

# Step 3: Verify your code

- Check your email inbox for a **6-digit code**.
  - Enter this code in the pop-up box on the screen. Click **'Confirm Code'.**

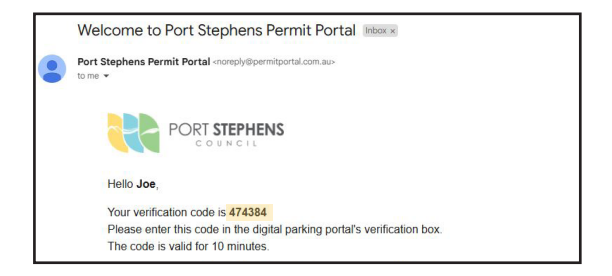

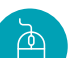

### Step 4: Start your application

- If it's your first time using the portal, you'll need to complete your registration. Enter your details and click '**Register**'.
- Once logged in, you'll be on the Home Page.
- Click on 'Apply for a permit'.

| n the second to second the second to second the second to second to se |                         |      |
|----------------------------------------------------------------------------------------------------|-------------------------|------|
| PORT STIPHENS                                                                                                    |                         | Hama |
| Welcome Joe                                                                                                    |                         |      |
| Welcome to Port Sophere Council's Park Free Permit Portal.                                                                                                    |                         |      |
| This portal allows you to apply for park free permits or manage your existing permits                                                                                                    |                         |      |
| To apply for a permit you will require the following:                                                                                                    |                         |      |
| Rate assessment number for property owner applications Teruncy agreements for terunt applications (to writy nuclearcy) Proof of business address and ABN for business applications (to writy business)                                                                                                    | ni location is the LGA) | 6    |
| Park Free permits are digital. Therefore, you will not receive a physical permit to disp                                                                                                    | play in your withicle   |      |
| For more information on Post Stophone Council's Smart Parking, please visit our web                                                                                                    | unita.                  |      |
| Click the buttom below to get started.                                                                                                    |                         |      |
|                                                                                                    |                         |      |
|                                                                                                    |                         |      |
|                                                                                                    |                         |      |
|                                                                                                    | Apply for a permit      |      |
|                                                                                                    |                         |      |
|                                                                                                    |                         |      |
|                                                                                                    |                         |      |
|                                                                                                    | Manage existing permits |      |

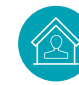

### Step 5: Select applicant type

• Choose 'Tenant' as your applicant type.

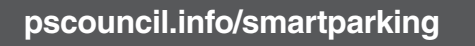

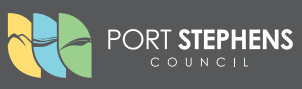

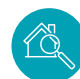

### Step 6: Enter property details

- Type in your **property address** and select it from the drop-down list.
- You'll see information about your available permits. Click **'Continue'**.

| PORT STEPHENS                                                 |           |                 | Home 🔔        |
|---------------------------------------------------------------|-----------|-----------------|---------------|
|                                                               | with Jack | UKAREN ARU KARS | ALVER AN SALE |
| Applicant type                                                |           |                 |               |
| 🔿 Business 🔿 Owner - Resident 🕥 Owner - Non Resident 🛞 Tenent |           |                 |               |
| Address                                                       |           |                 |               |
| Preparty address *                                            |           |                 |               |
| 116 Adolaido Stoor - RAVIACIND TERRACE                        |           |                 |               |
| rw unt addresses use the following tomat: 2/12 52 eer Road    |           |                 |               |
| Permit type                                                   |           |                 |               |
| Permit type *                                                 |           |                 | P             |
| Park free permit                                              | ÷         |                 |               |
| Permit details                                                |           |                 |               |
| Dwner / Tenant / Owser Non Rosident.<br>5 free                |           |                 |               |
| Permits available / unassigned permits                        |           |                 |               |

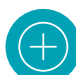

### Step 7: Add your vehicles

- Click the 'Add' icon.
- Enter your **vehicle registration** in the pop-up box (no spaces or characters). Click **'Confirm'.**
- Repeat this process for each vehicle you want to add (up to 5). Click '**Continue**' once all vehicles are added.

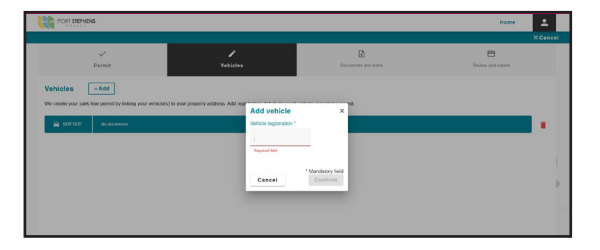

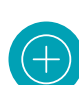

## Step 8: Upload your Tenancy Agreement

- In the 'Documents and notes' section, click the '**Upload file**' button.
- Upload the applicable pages of your Residential Tenancy Agreement. If you upload the wrong document, click the 'Trash bin' icon to remove it.
- Click **'Continue'** once the document is uploaded.

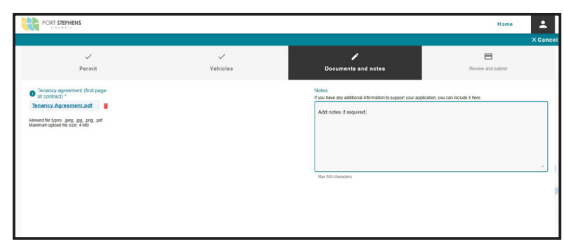

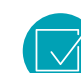

### Step 9: Review and submit

- Carefully **review all the details** on the 'Review and submit' page.
- Read and agree to the declaration by clicking the tick box.
- Click 'Submit permit request'.

| Permit                                  | Vehicles                              | Documents and notes    | Review and automit |
|-----------------------------------------|---------------------------------------|------------------------|--------------------|
| Please review your application, complet | te the declaration below and select 5 | Submit permit request. |                    |
| Applicant info                          |                                       |                        | /Edi               |
| hopicant type                           | First name                            | Last name              |                    |
| Owner - Resident                        | Joe                                   | Bioggs                 |                    |
| Topenty address                         | Assessment number                     |                        |                    |
| 16 Adelaide Street - HAPEOND TERHACE    | 1234                                  |                        |                    |
| Pormit type<br>Pork tree permit         |                                       |                        |                    |
| /ehicles                                |                                       |                        | ZEdi               |
|                                         |                                       |                        |                    |

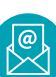

### Step 9: Check your email

- You'll receive an email with the outcome of your application.
- **Approved:** If all details are correct, your permit will be automatically approved.
- **Rejected:** The email will explain the reason for rejection.

### Important note

Although all permits are automatically approved, all tenant permit applications are reviewed by Council. You may receive a follow-up email regarding your application, potentially advising of cancellation if the provided documentation is insufficient or further information is required. Follow the instructions in the email to resolve any issues.

## Need to fix a rejected application?

- Go to the 'Home' page or click the 'Account' icon and select 'Manage existing permits'.
- Click on the rejected permit to see the reason.
- Cancel the rejected permit and submit a new application with the correct information.

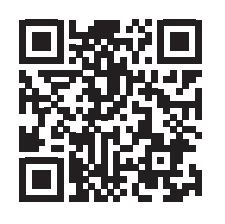

## More information

Learn more about Smart Parking in Port Stephens at **pscouncil.info/smartparking**. If you need further assistance, please submit an online enquiry via our website or contact us on **4988 0255** and press 3 to speak to our support team.

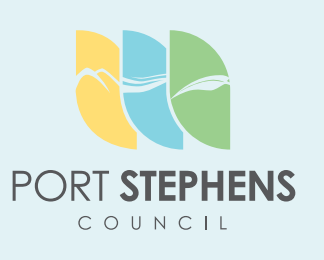